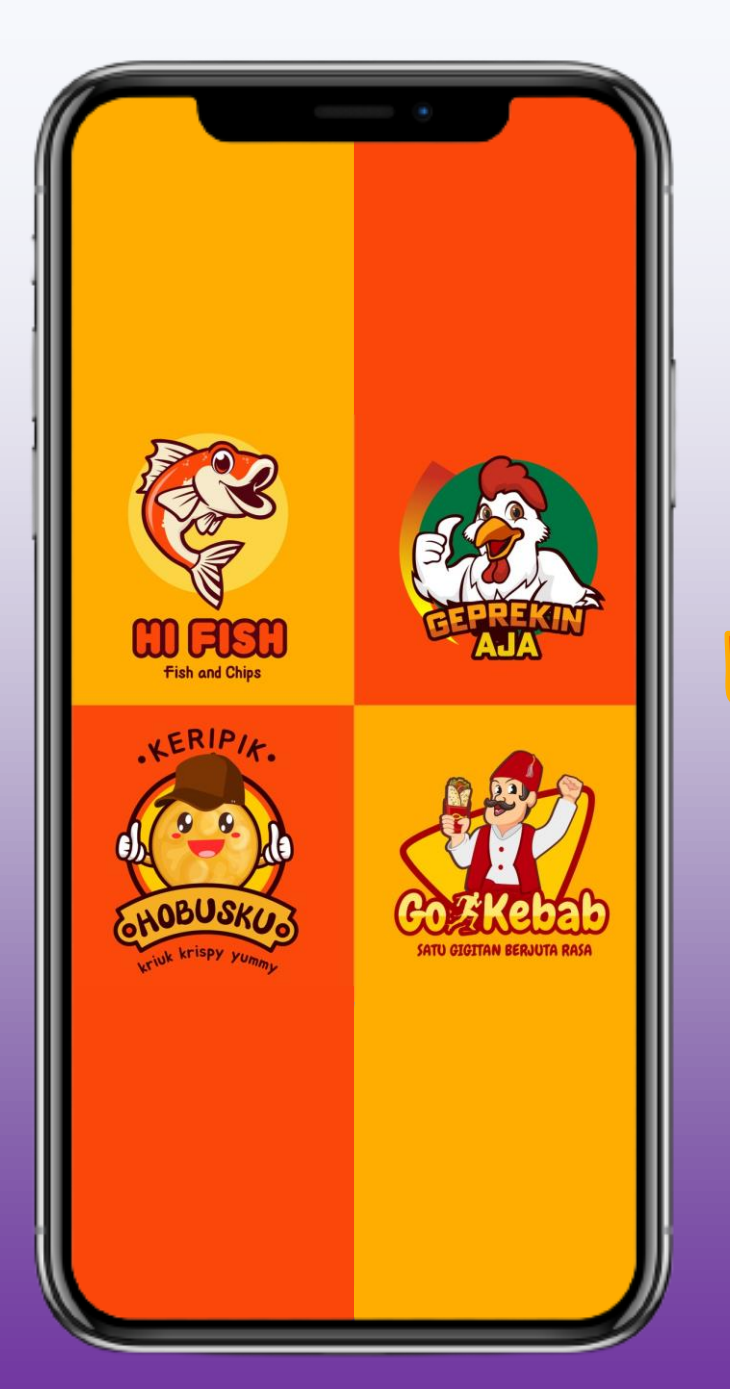

Membuat Logo Kreatif Untuk Produk UMKM Menggunakan Canva

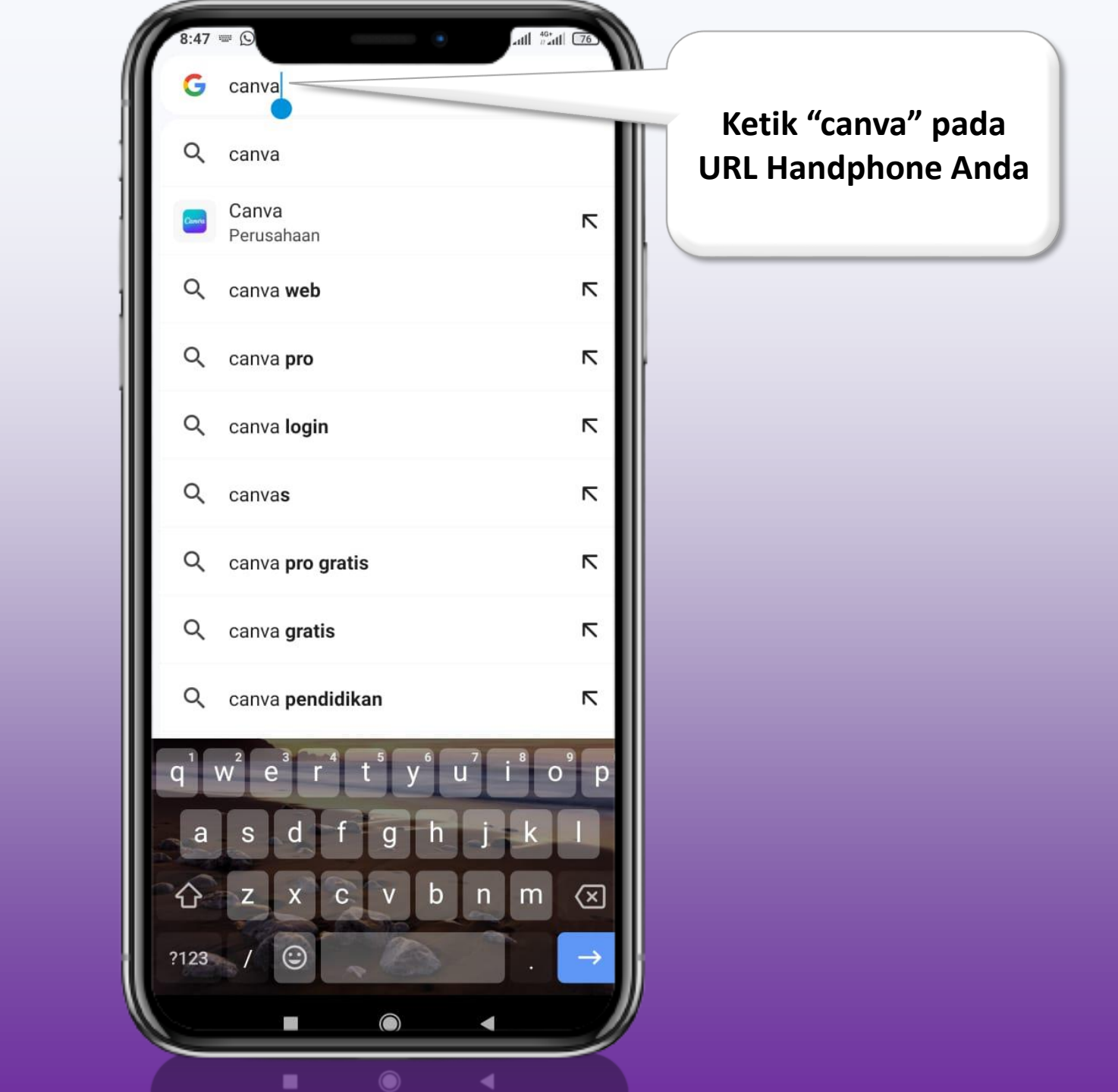

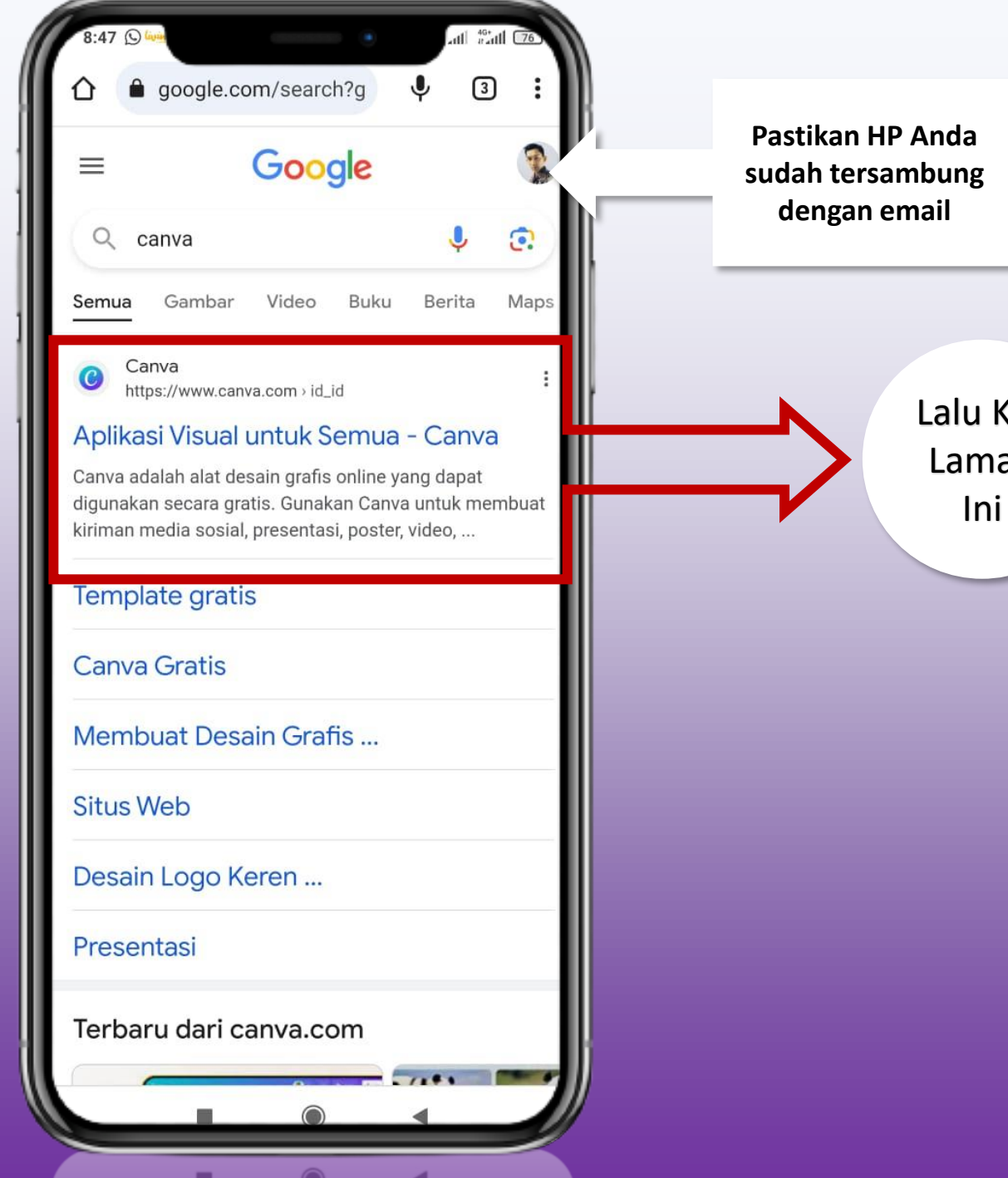

Lalu Klik Laman

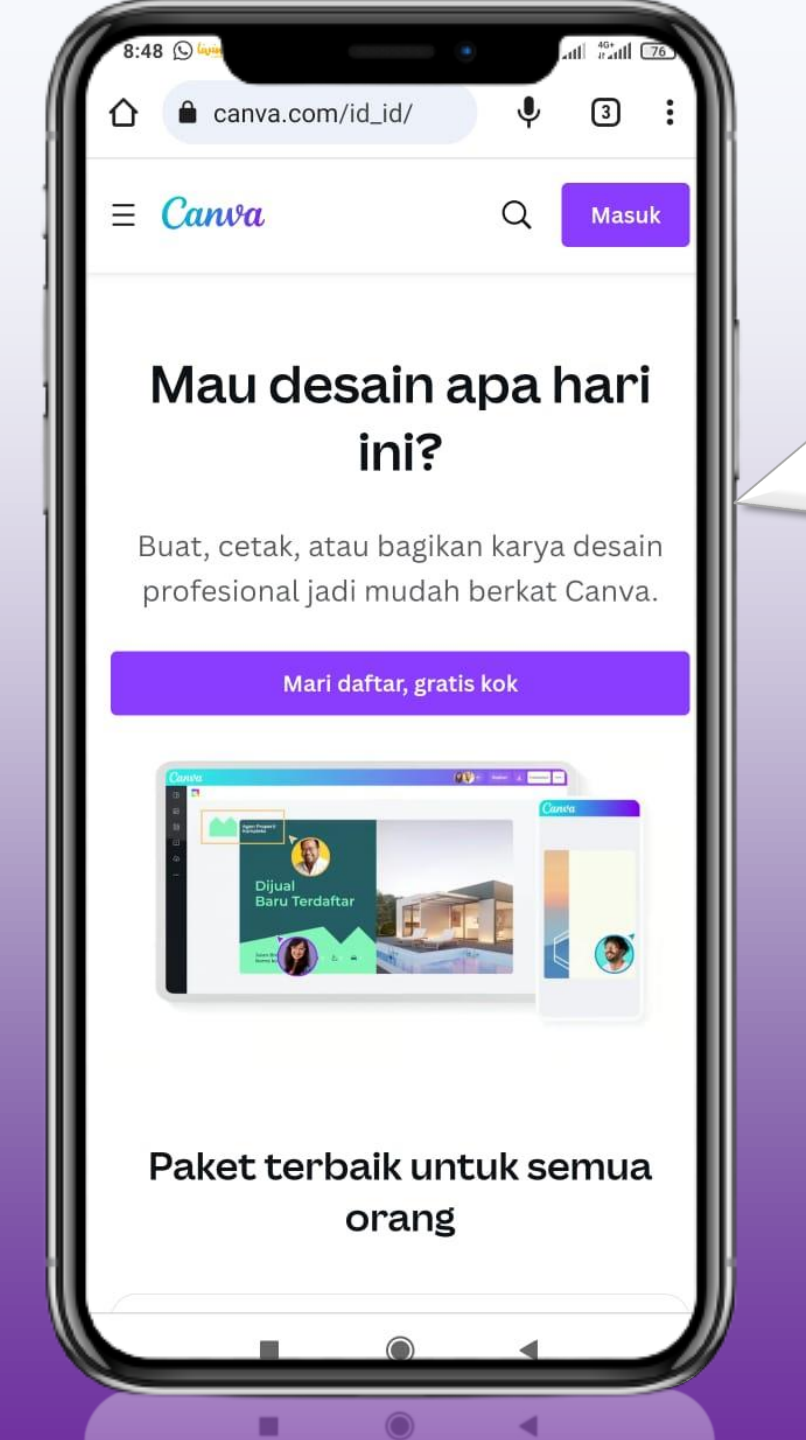

## Maka Akan Tampil Tampilan Seperti Ini

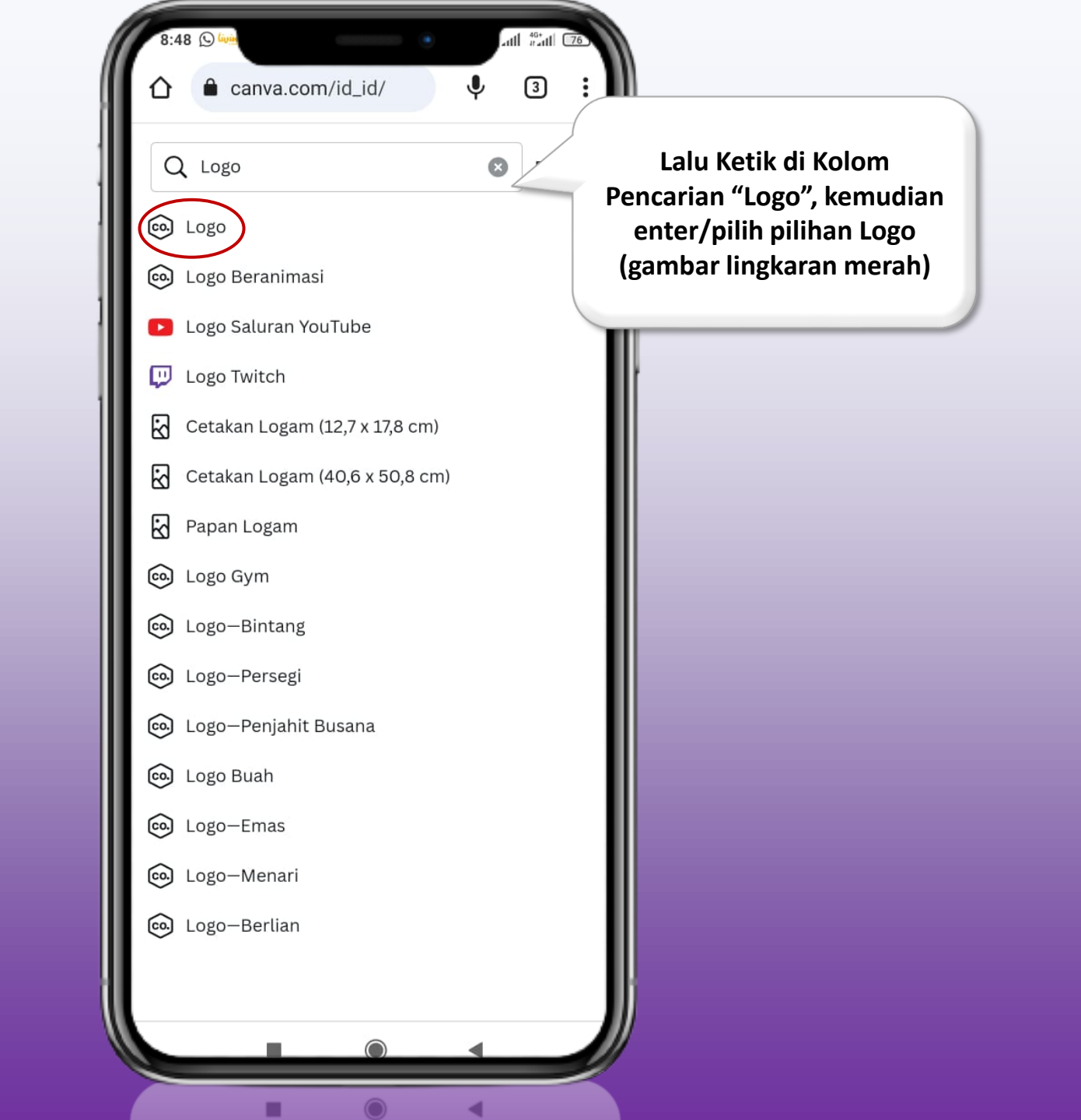

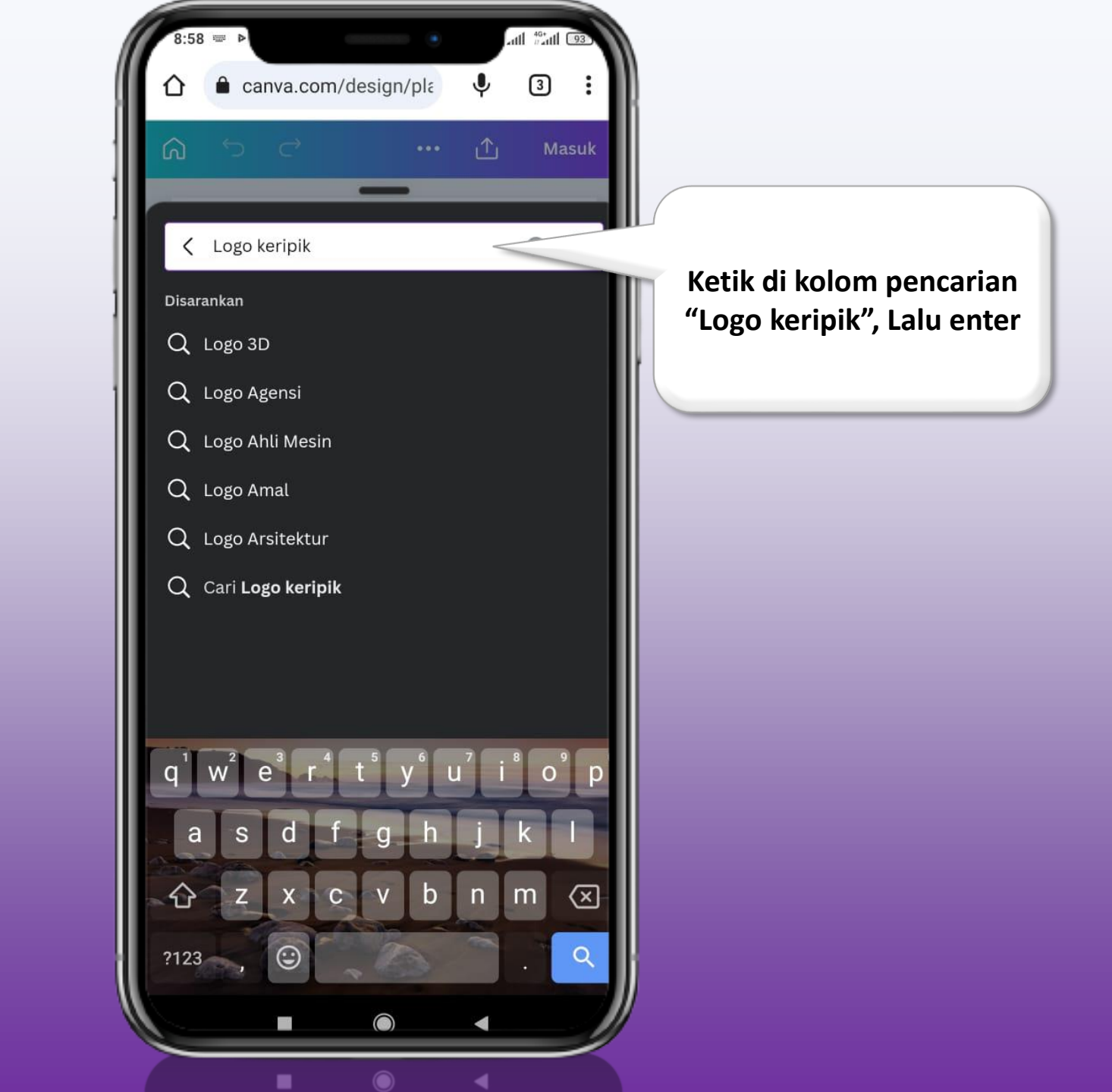

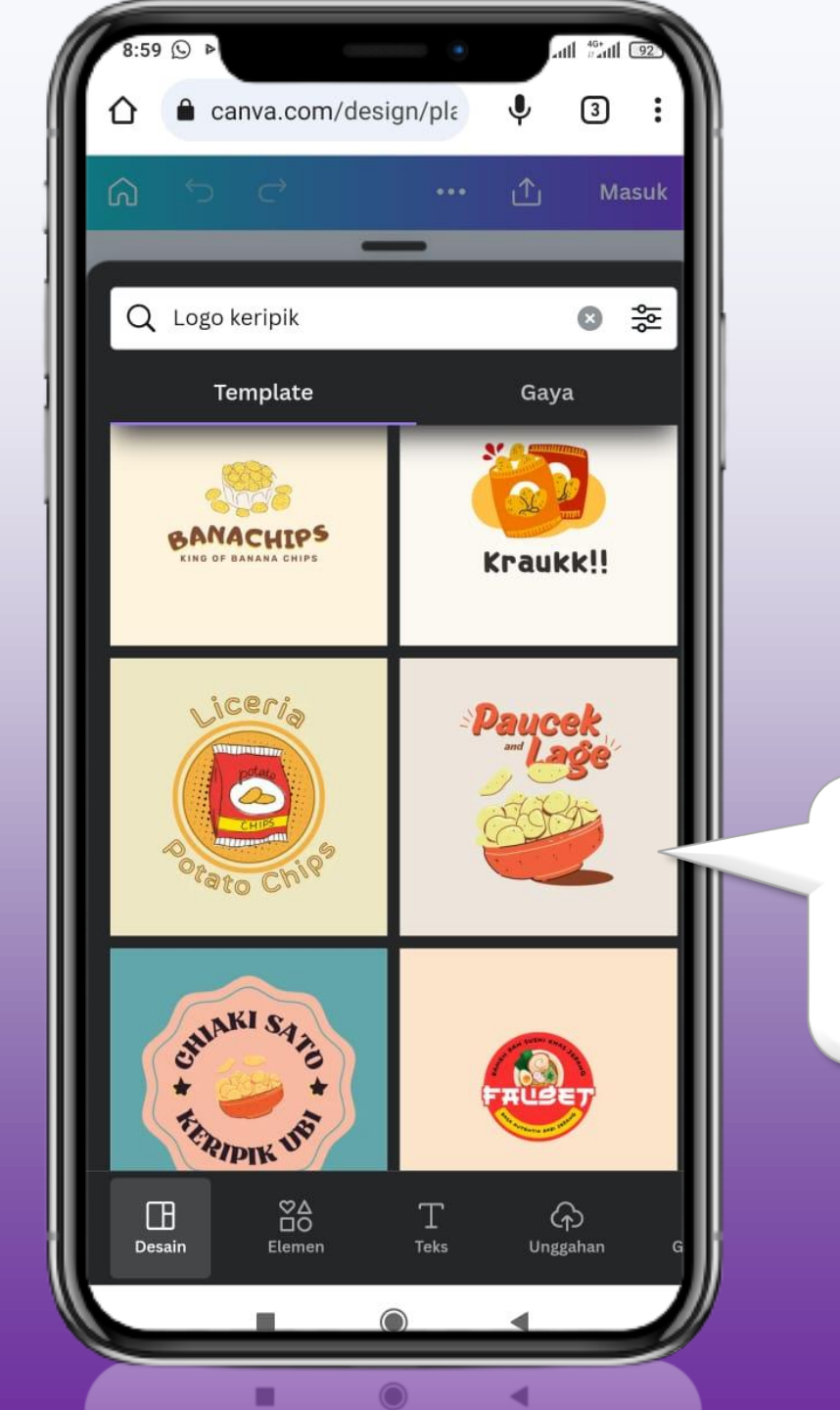

Maka akan tampil pilihan logo seperti gambar di samping

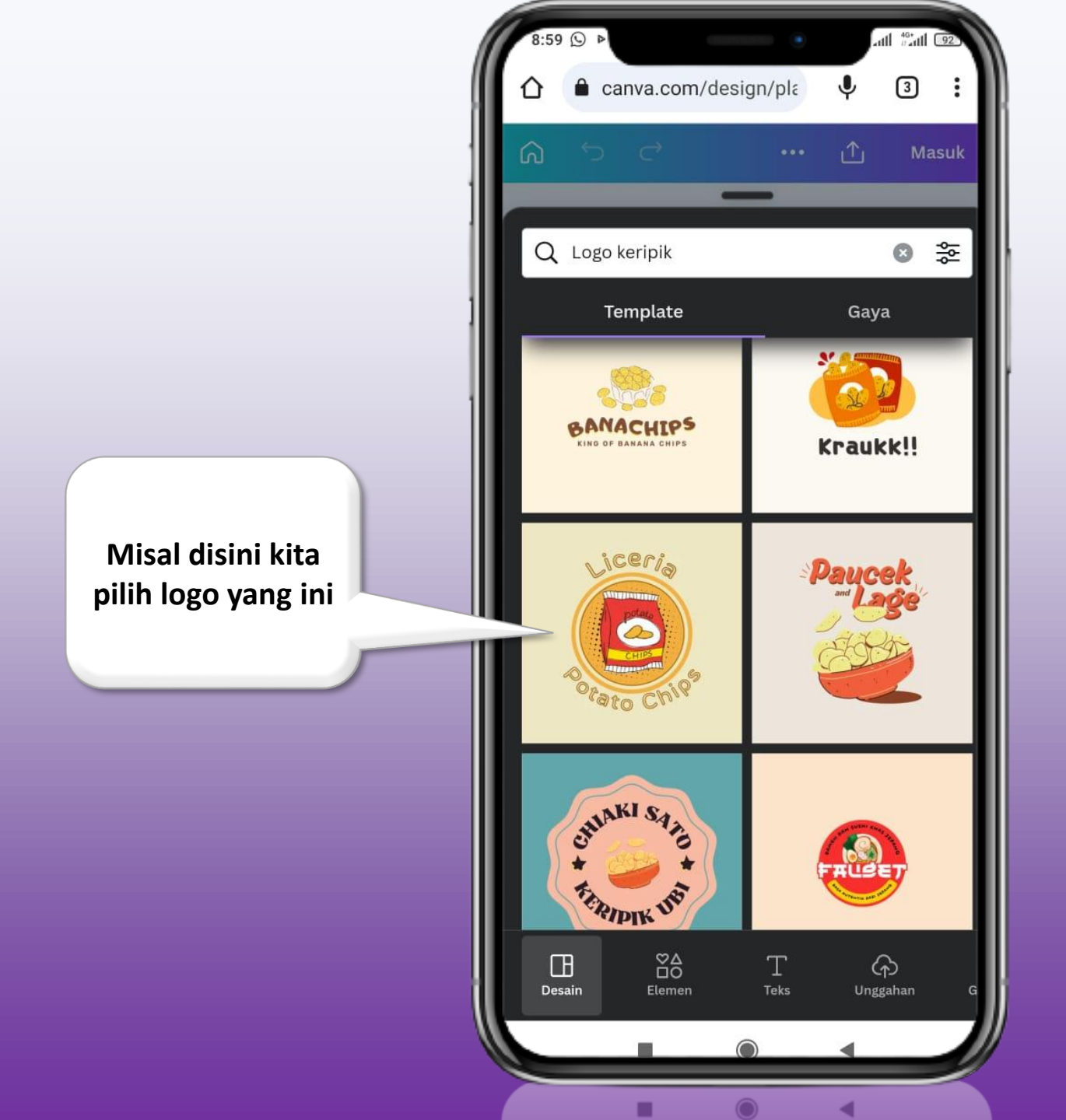

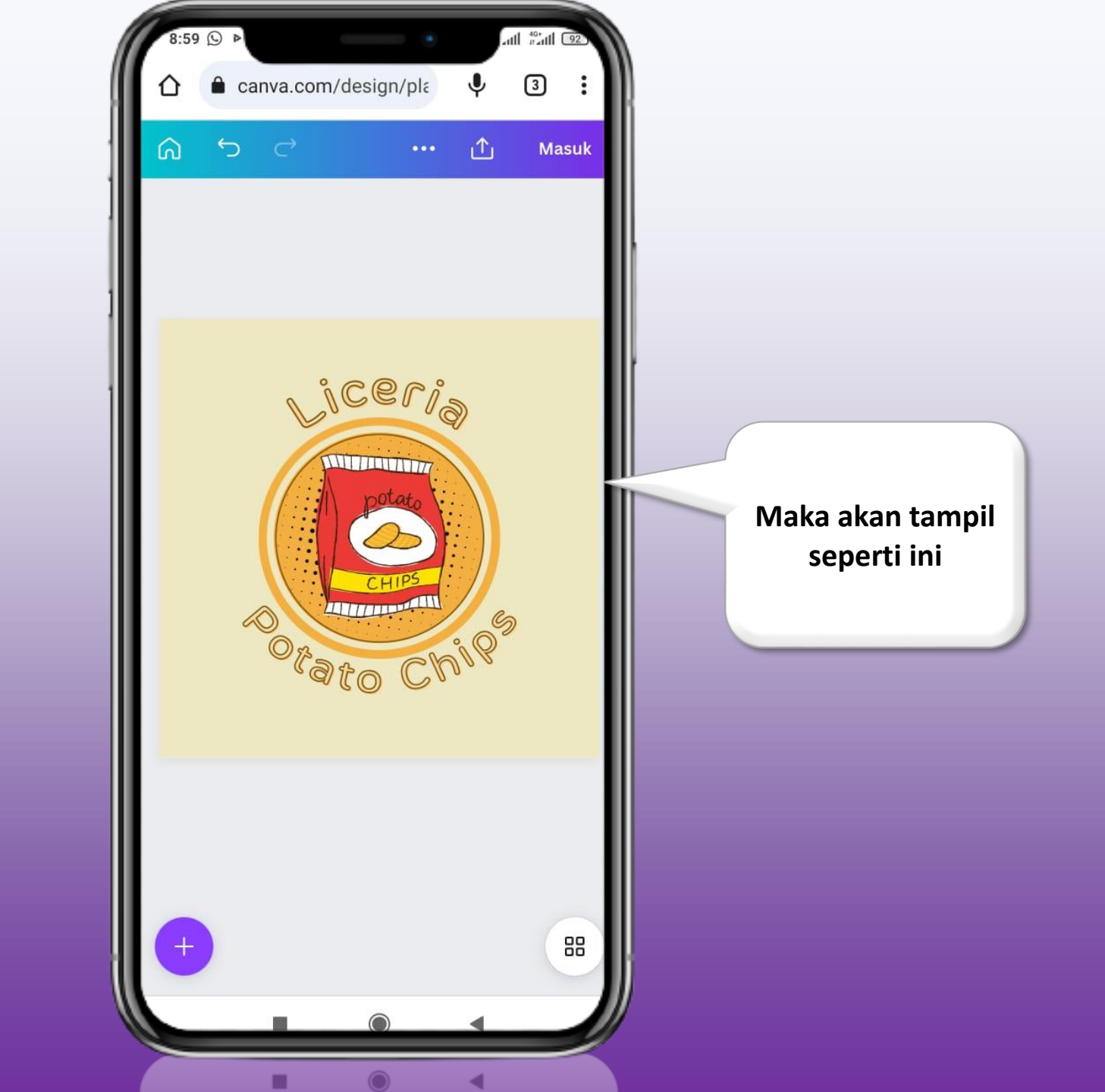

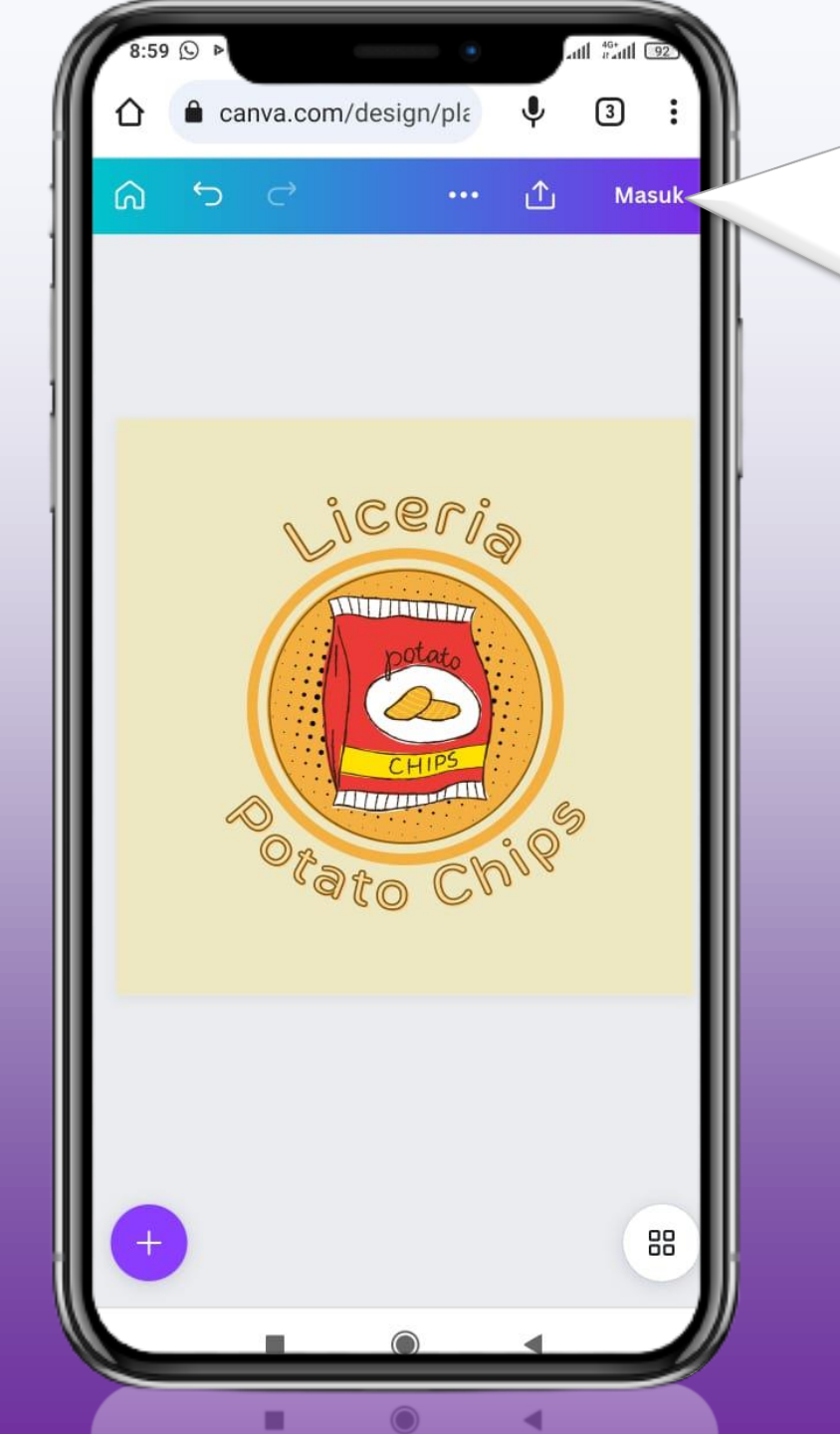

Agar project tersimpan dan tidak hilang, silahkan bisa klik menu masuk lalu pilih email yang anda gunakan

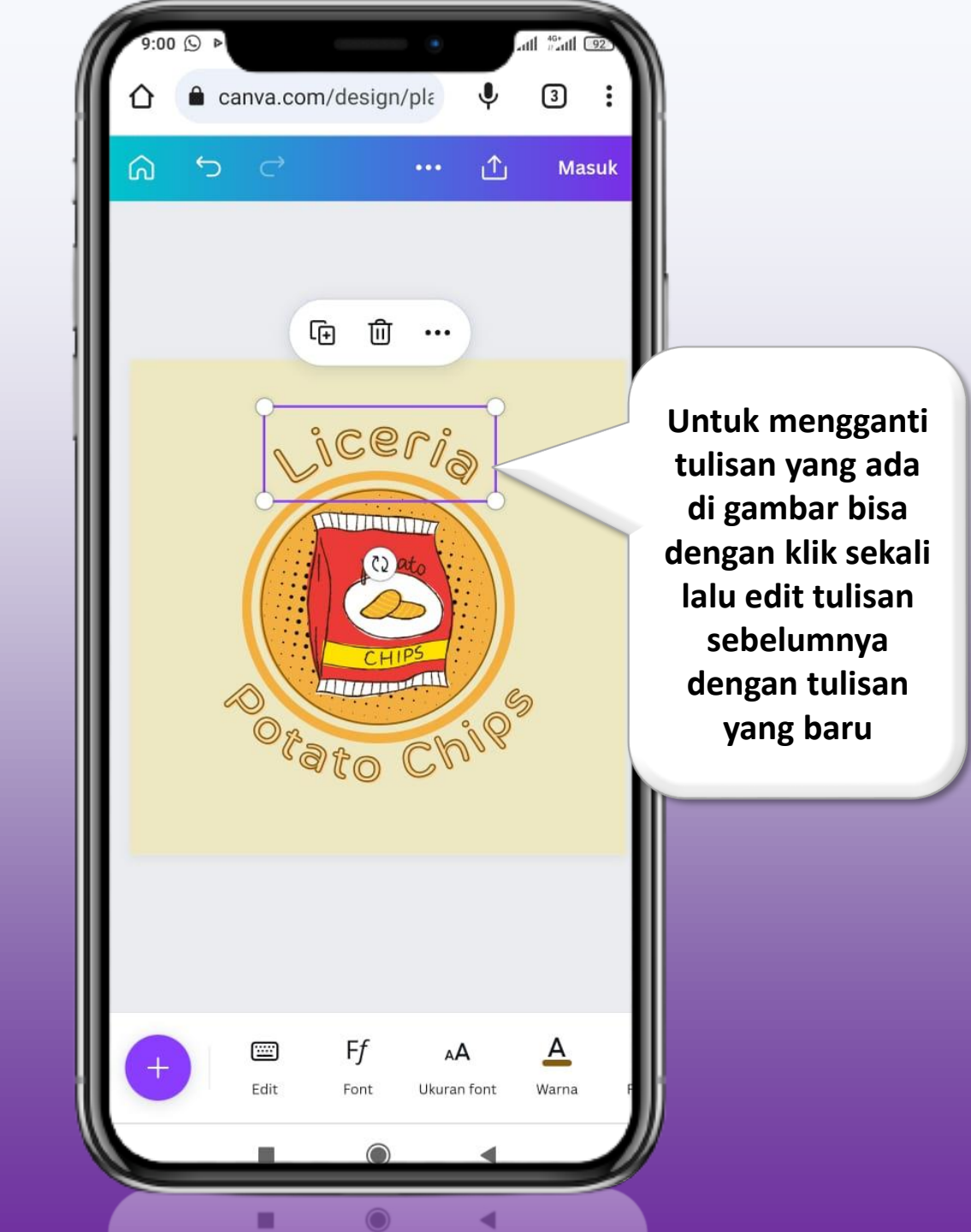

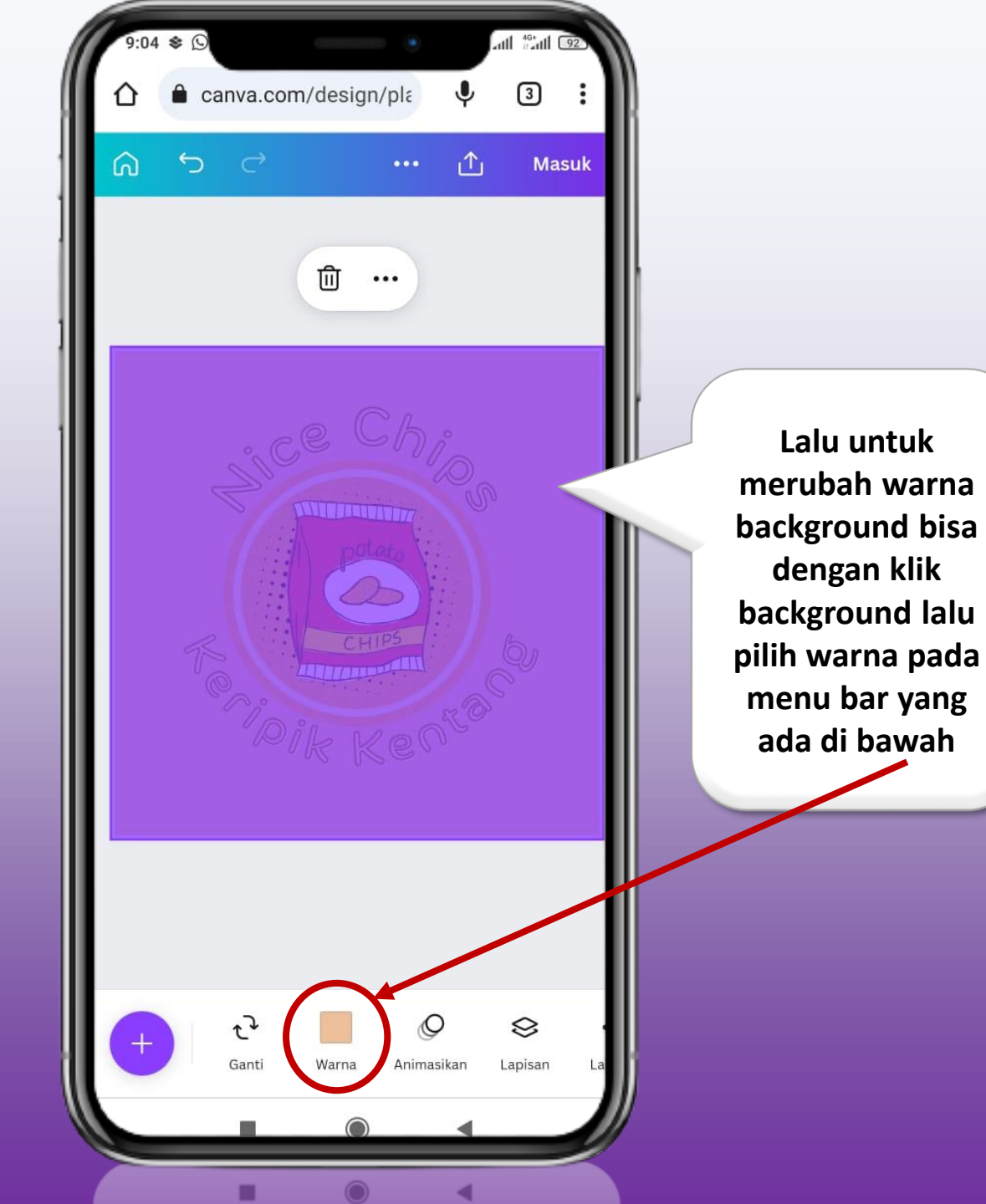

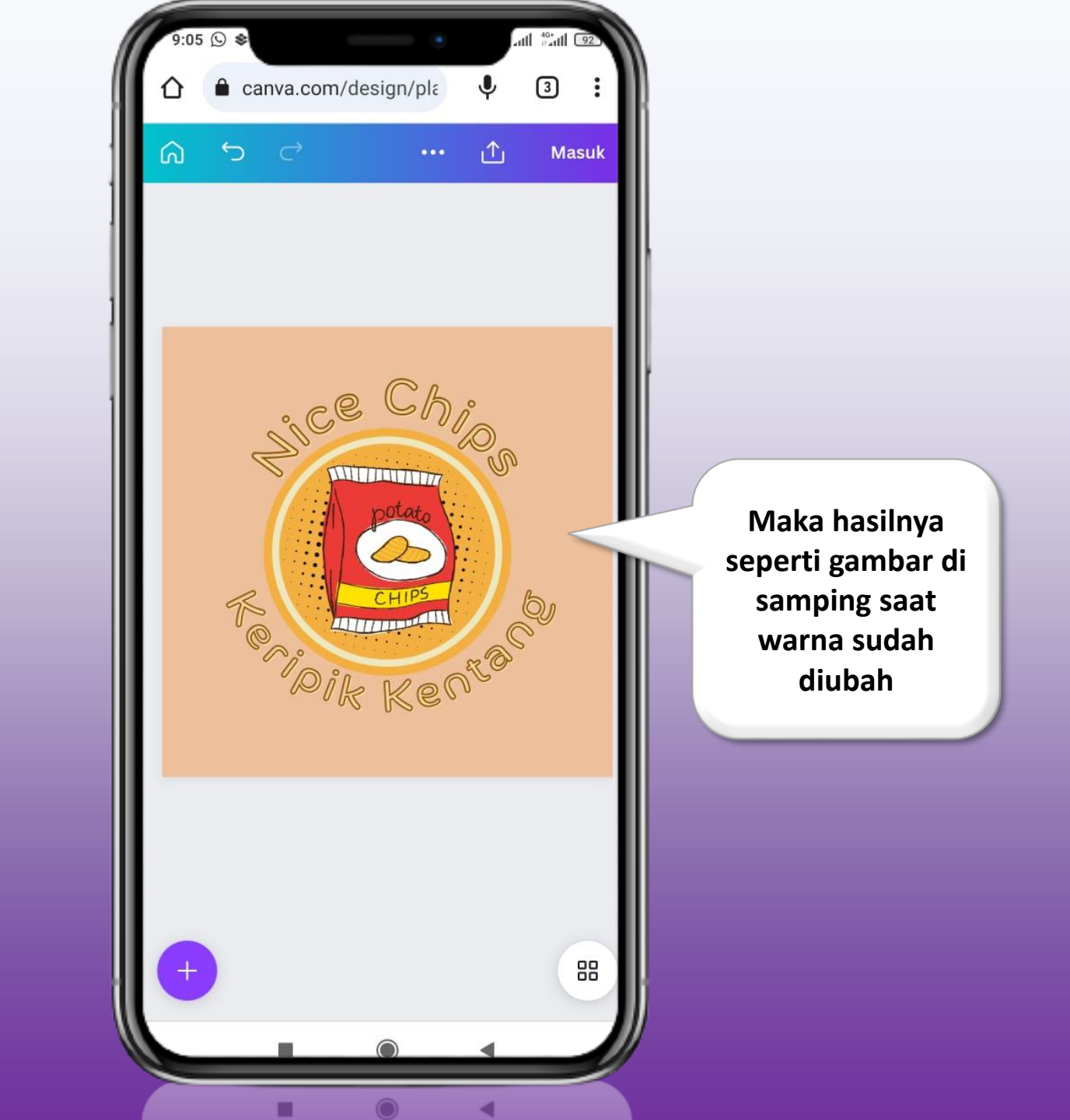

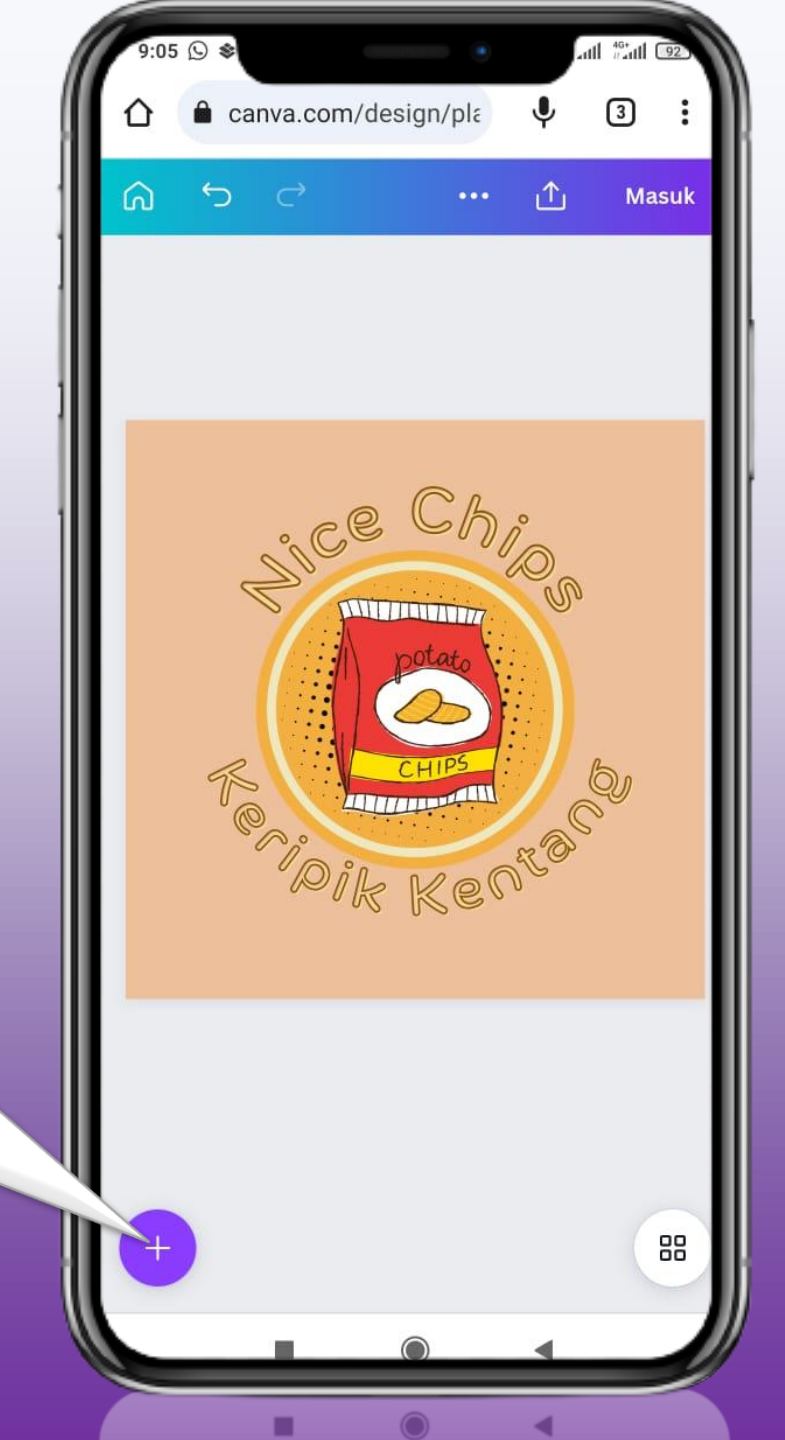

Lalu jika ingin mengganti/menam bahkan gambar lain bisa dengan klik icon tambah, dan pilih menu elemen

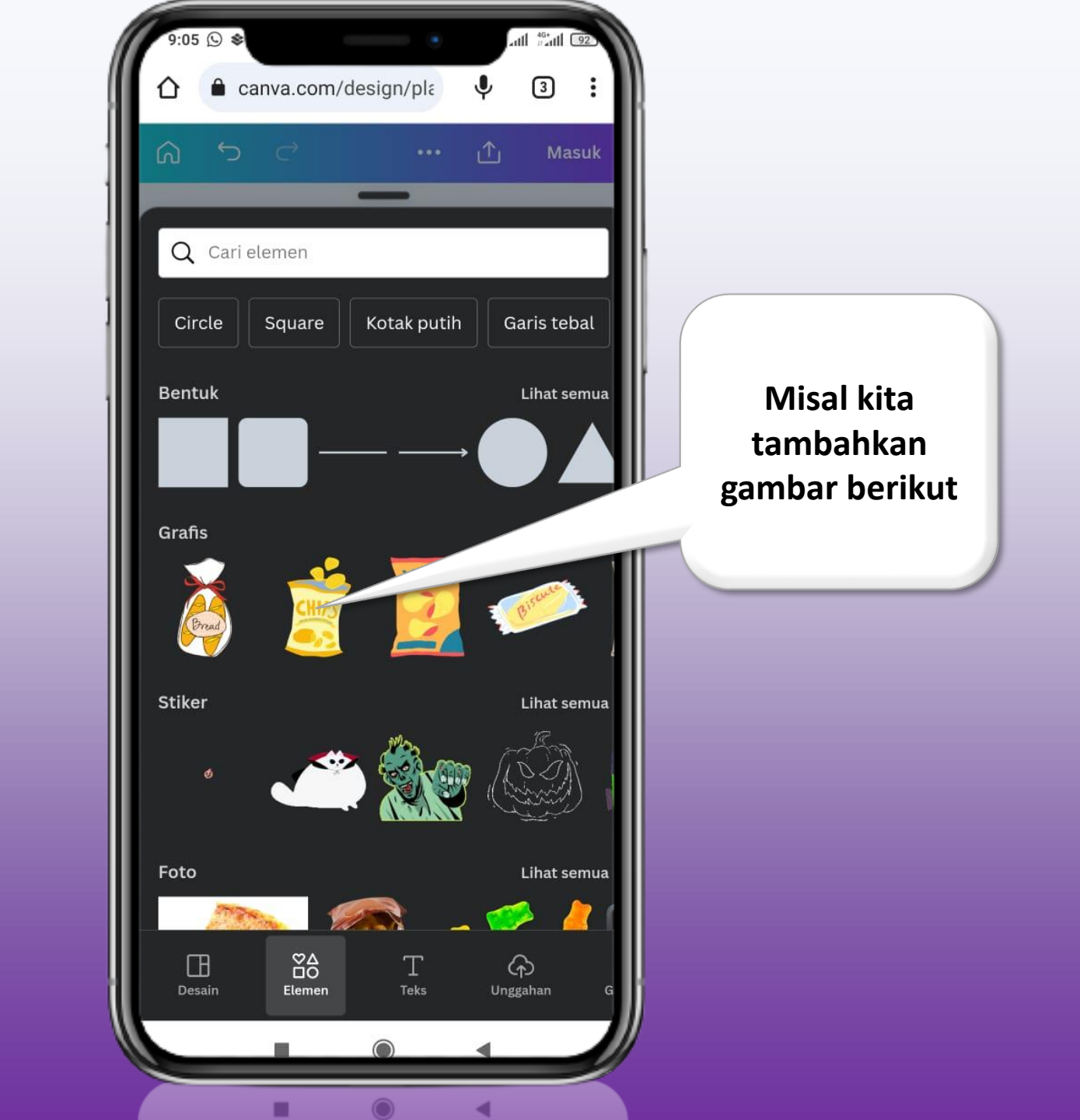

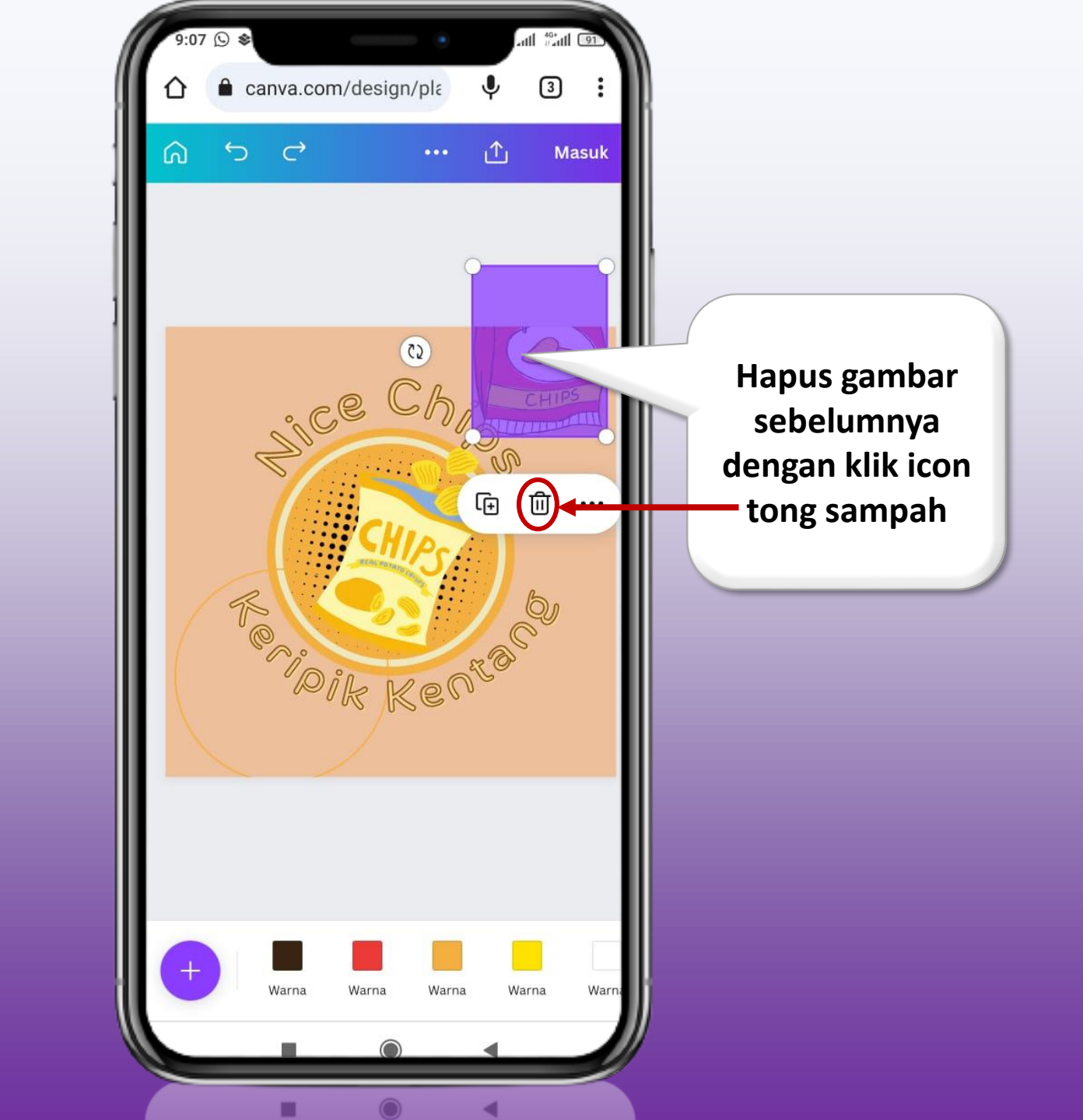

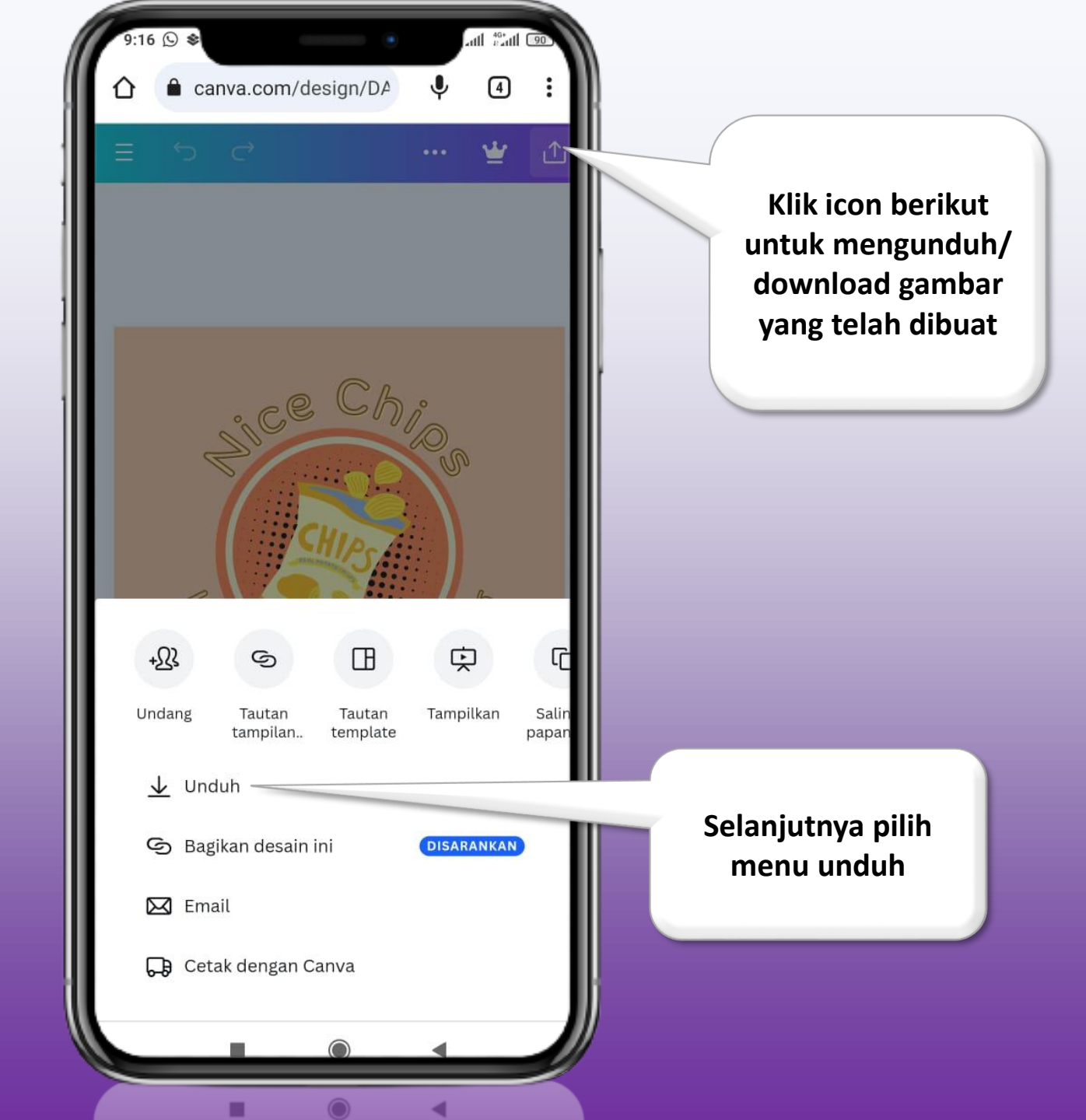

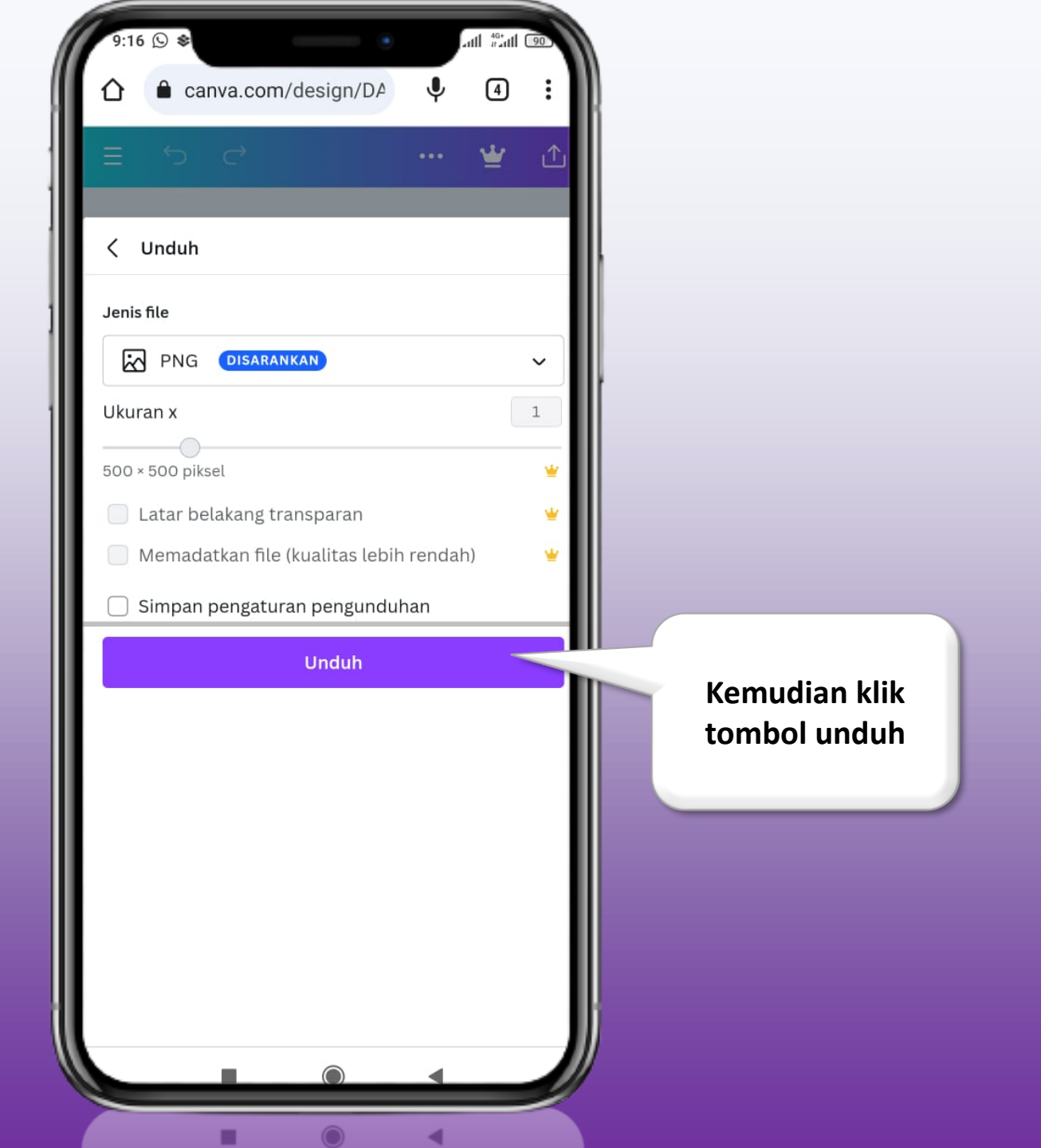

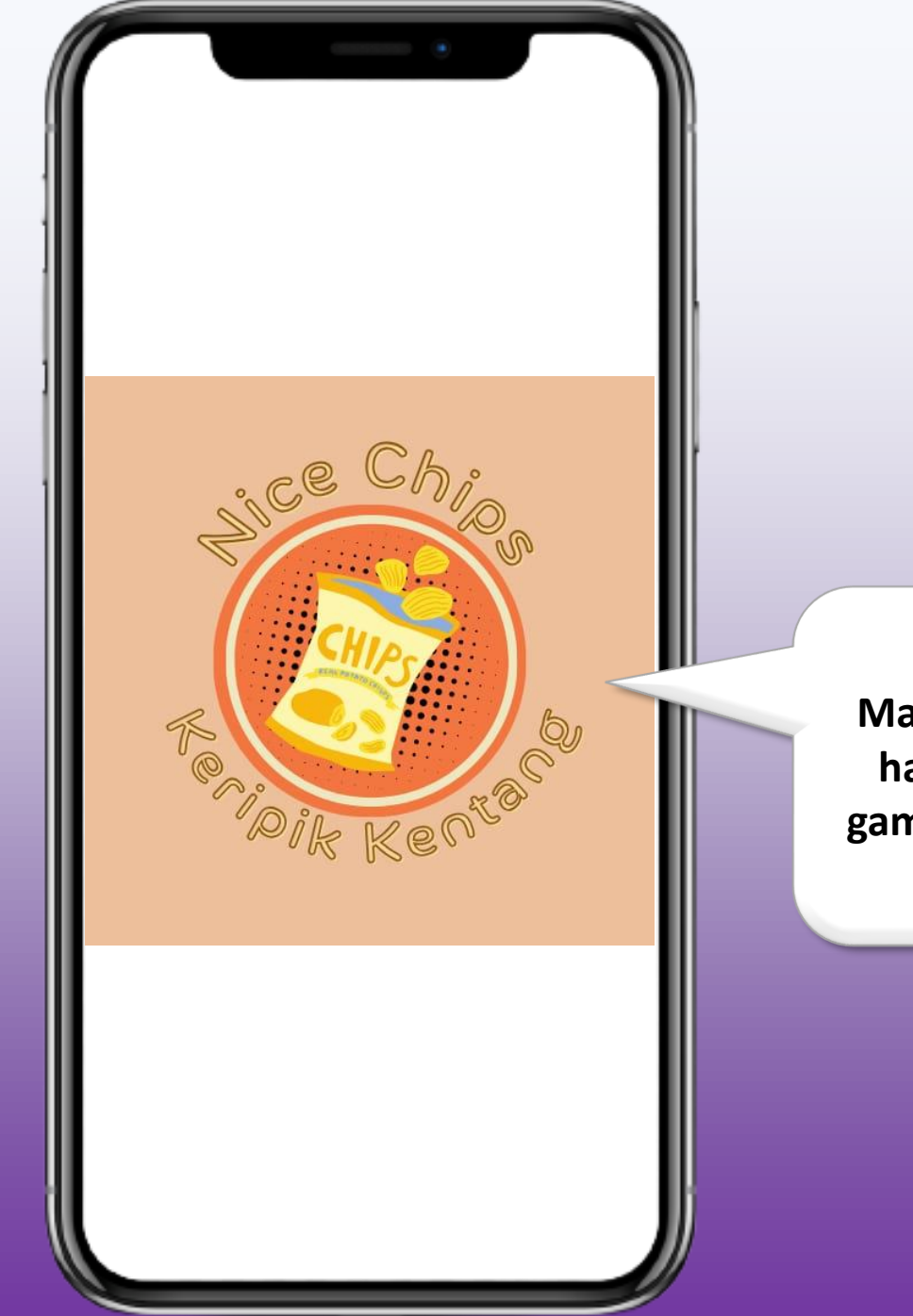

Maka akan tampil hasilnya seperti gambar di samping

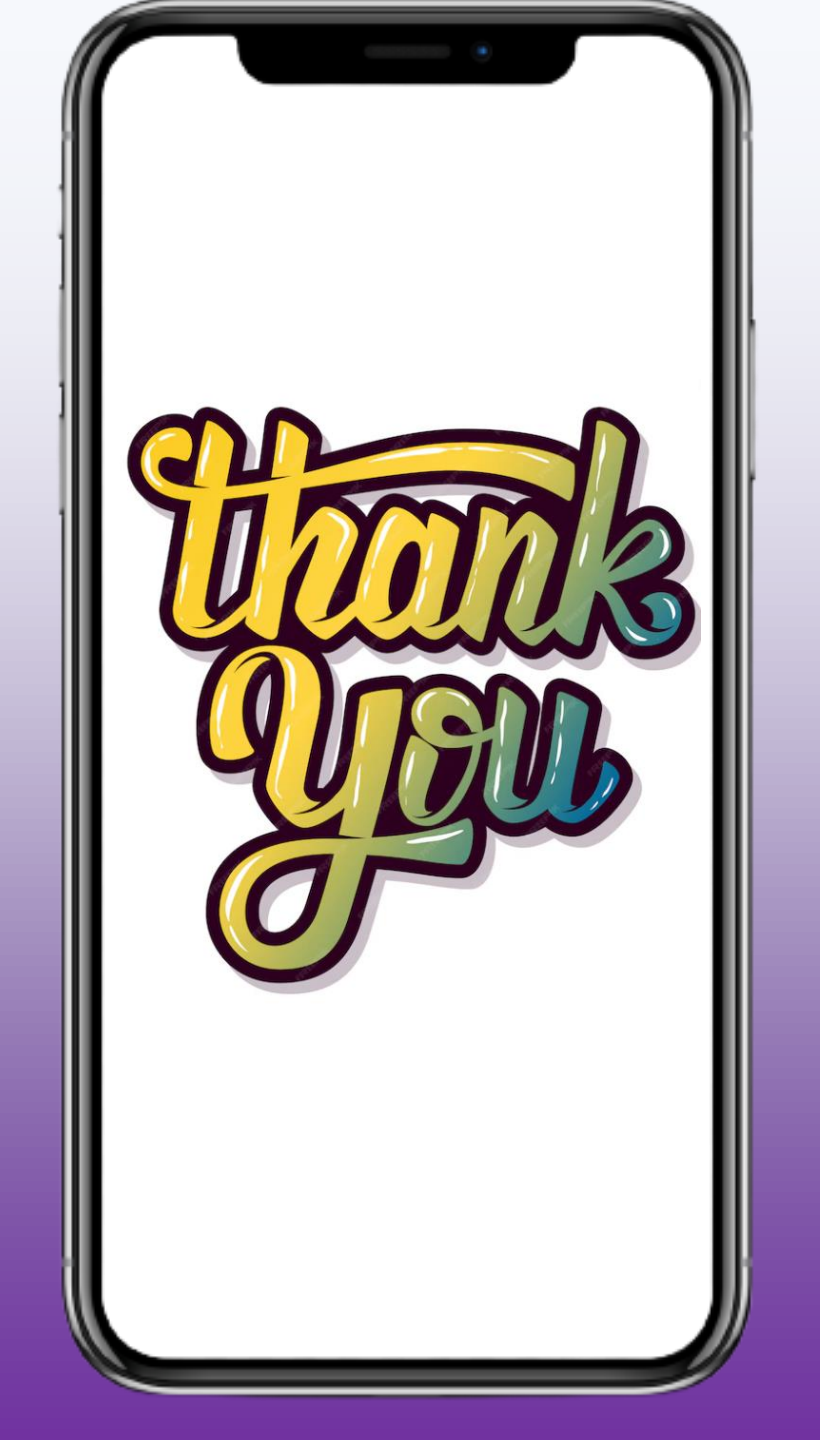